## به نام خدا

طریقه جستجوی موضوع پایان نامه در سیستم یکپارچه کتابخانه های دانشگاه آزاد اسلامی (سیکا)

۱. وارد سایت دانـشگاه آزاد ا سلامی واحد عـلوم و تـحقـدقـات شده و از پـائـین صفـحه گـزیـنه «سیـستم یـکپار چه کـتابـخانـه های دانـشگاه آزاد اسلامی (سیکا)» را انـتخاب نـمائـید.

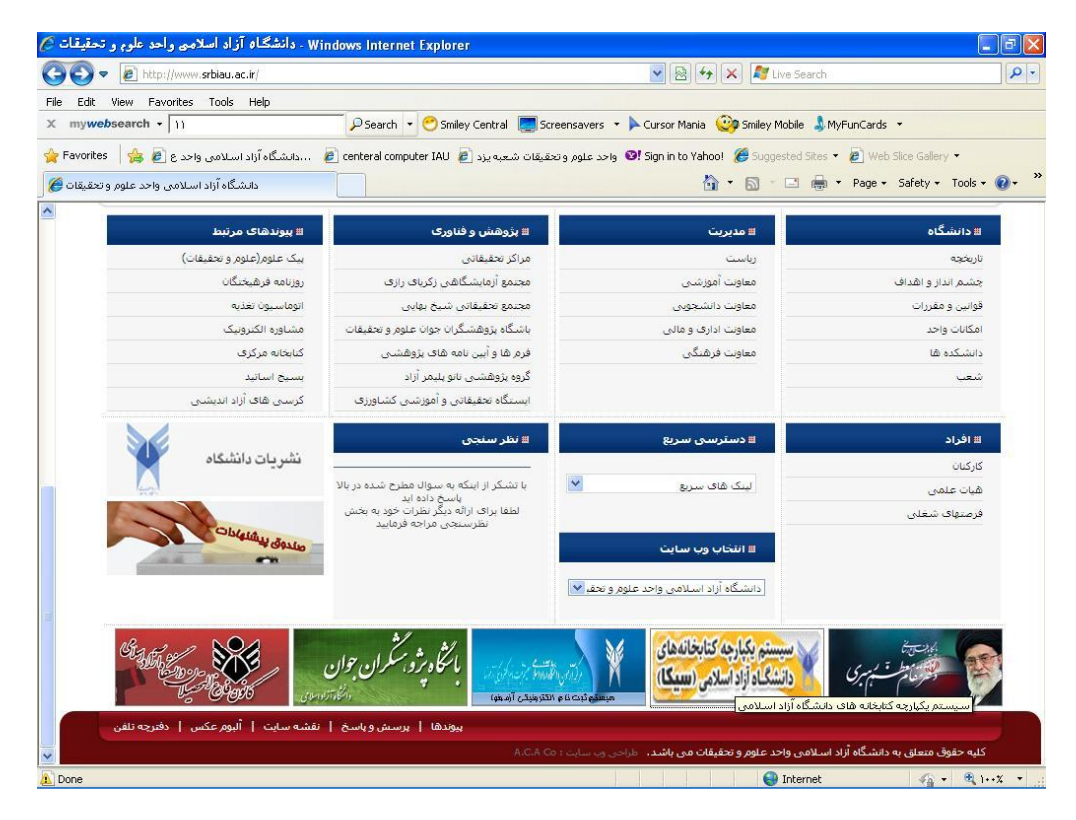

۰۲ گزینه منابع فارسی را انتخاب کنید.

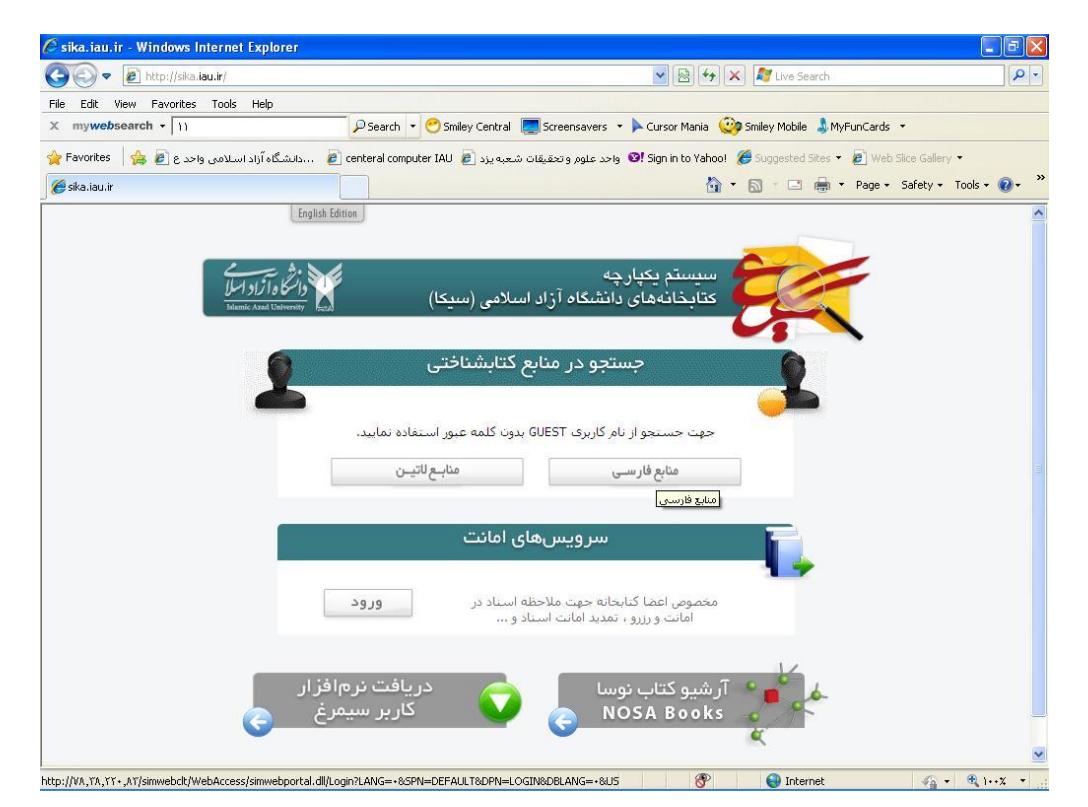

۳. مطابق تصویر زیر عمل نمائید. ( تیک گزینه اتصال به عنوان میهمان و تیک گزینه دانشگاه آزاد اسلامی– واحد علوم و تحقیقات تهران را بزنید.) و سپس بر روی گزینه اتصال کلیک نمائید.

| 🖉 sika.iau.ir - Windows Internet Explorer       |                                                                                           |
|-------------------------------------------------|-------------------------------------------------------------------------------------------|
| 🕒 🗢 🖉 http://sika.iau.ir/                       | 💌 🗟 🚧 🔀 🕼 Search 🖉 🖓                                                                      |
| File Edit View Favorites Tools Help             |                                                                                           |
| × mywebsearch + 11                              | 🖓 Search 🔹 😁 Smiley Central 🜉 Screensavers 🔹 🕨 Cursor Mania  Smiley Mobile 🌡 MyFunCards 🔹 |
| 🙀 Favorites 🛛 👍 🙋 بېددانشگاه آزاد اسلامې واحد ع | 🔋 centeral computer IAU 🕫 اوحد علوم و تحقيقات شعبه يزد 🔞 Web Slice Gallery 🔹              |
| 🏉 sika.iau.ir                                   | 🏠 🔹 🗟 🗸 🖾 👼 🕶 Page + Safety + Tools + 👰 + 🎽                                               |
| A 🖉 ? 6                                         | خو سا می سرویس های اطانت<br>این www.nosa.com و www.nosa.com و مالانت                      |
|                                                 | اتصال                                                                                     |
|                                                 | اتصال به مراکز                                                                            |
|                                                 |                                                                                           |
|                                                 | 🔽 اتصال به عنوان میهمان                                                                   |
|                                                 | نام کاربری                                                                                |
|                                                 | کلمه عبور                                                                                 |
|                                                 | اتصال                                                                                     |
|                                                 | د میں ۵۶ ش کی معموم جانب ۱۹۷۵ کا م                                                        |
|                                                 | □ مرادر اعد عرسانی مرجود در سبعه سیمرح                                                    |
|                                                 | 🔄 دانشگاه آزاد اسلامی - واحد شهر ری                                                       |
|                                                 | 🗖 دانشگاه آزاد اسلامتِ - واحد تهران غُرب                                                  |
|                                                 | 📃 دانشگاه آزاد اسلامي - واحد نجف آباد                                                     |
|                                                 | 🔲 دانشگاه آزاد اسلامي - واحد فيروزكوه                                                     |
|                                                 | 📃 دانشگاه ازاد اسلامي - واحد کرمان                                                        |
|                                                 | 📘 دانشگاه ازاد اسلامی - واحد کرمانشاه                                                     |
|                                                 | ا_ دانشگاه آزاد اسلامی <sup>-</sup> واحد سیزوار<br>ا_ داد گاه آزاد ای الاه میماده قومان   |
|                                                 | ا_ دانشگاه آزاد اسلامی - ماجر سوادکوه                                                     |
|                                                 | 🗖 دانشگاه آزاد اسلامی - واحد اسرادیوه                                                     |
|                                                 | 🗖 دانشگاه آزاد اسلامی - واحد تفرش                                                         |
|                                                 | 🔲 دانشگاه آزاد اسلامي - واحد لنگُرود                                                      |
|                                                 | 🔲 دانشگاه آزاد اسلامي - واحد ايذه                                                         |
| ~                                               | 🗖 دانشگاه آزاد اسلامي - واخد دهدشت                                                        |
| Dana                                            | Totomot C - B Life -                                                                      |

۴. کلید واژه جستجو را مطابق تصویر زیر در محل باکس جستجو وارد نموده و دکمه انجام جستجو را بزنید.

| 🖉 sika.iau.ir - Windows Internet Explorer               |                                                                                           |
|---------------------------------------------------------|-------------------------------------------------------------------------------------------|
| C v E http://sika.iau.ir/                               | 💌 🗟 😽 🗶 🌌 Live Search                                                                     |
| File Edit View Favorites Tools Help                     |                                                                                           |
| X mywebsearch • 11 PSearch • 😋                          | Smiley Central 🥃 Screensavers 🔻 🕨 Cursor Mania 🤓 Smiley Mobile 🌡 MyFunCards 👻             |
| 🖕 Favorites 🛛 👍 🙋 اسلامی واحد ع 🍙 👍 centeral computer I | احد علوم و تحقيقات شعبه يزد 😰 Sign in to Yahoo! 🌾 Suggested Sites 🔹 🙋 Web Slice Gallery 🔹 |
| 🧭 sika.iau.ir                                           | 🏠 👻 🗟 🕤 🖃 🚔 🕶 Page 🗸 Safety 🗸 Tools 🗸 🔞 👻 🎽                                               |
|                                                         | 🛁 🛫 ئۇسا 💧 💧 سرويس ھاي اغانت                                                              |
|                                                         | www.nosa.com                                                                              |
|                                                         | اتصال جستجو سايقه جستجو                                                                   |
| 🕙 جستجوف لاتين                                          | چستچو ی ساده 😍 جستجوی کامل 🥲 جستجوی بیشرفته 🕲 جستجوی منابع دیجیتال                        |
|                                                         |                                                                                           |
|                                                         |                                                                                           |
| الجام جستجو                                             | عبارت جستجو                                                                               |
| 📄 جستجوف جدید                                           | در تمام موارد 💌                                                                           |
|                                                         |                                                                                           |
|                                                         | مراكز اطلاع رسانی<br>• ایجاد: گلدها ممبر مهای آمینشم ایجاد ایمان                          |
| ریخ اثر از سال 🔡 تا                                     | <ul> <li>المناعات و موسسه های تحقیقاته</li></ul>                                          |
|                                                         | 📃 وزارتخانهها، سازمانها و شرکتها 🔄 تمام مراکز                                             |
| ان اثر 🛛 تمام موارد 🔪                                   | 🔹 📃 کتابخانههای کودکان و نوجوانان کتابخانههای کودکان و نوجوانان                           |
|                                                         | 🔹 📃 کتابخانههای عمومی                                                                     |
| ے تمام انواع بایکاہ                                     | 🔹 🔽 دانشگاه آزاد اسلامی - واحد علوم و تحقیقات تهران                                       |
| 🗌 كتابها                                                |                                                                                           |
| 📘 نشریات ادواری                                         |                                                                                           |
| الاروري منها                                            |                                                                                           |
| 🗖 مقالات و بریده متون                                   |                                                                                           |
| 🗌 ثبت اختراعات                                          |                                                                                           |
| 🗖 استانداردها                                           |                                                                                           |
| 🗌 گزارش ها و استاد فنی                                  |                                                                                           |
| 🗌 راهنمای مشخصات<br>🗖 خارجا را جیاری بازم               |                                                                                           |
| □ فيلمها و ساير مواد ديداري                             |                                                                                           |
| Done                                                    | 🛞 🚱 🚱 Internet 🖓 🔹 🔍 1++% 🔹                                                               |

٥. گزينه كتابخانه مركزى. پايان نامهها را انتخاب نمائيد.

| 🖉 sika.iau.ir - Windows Internet Explorer     |                                                                                              |
|-----------------------------------------------|----------------------------------------------------------------------------------------------|
| 🚱 😔 🔻 🛃 http://sika.iau.ir/                   | 💌 🗟 😽 🗶 ಶ Live Search 🖉 🖓                                                                    |
| File Edit View Favorites Tools Help           |                                                                                              |
| X mywebsearch - 11                            | 🗌 🔎 Search 👻 😁 Smiley Central 📃 Screensavers 🔹 🕨 Cursor Mania 🤓 Smiley Mobile 🌡 MyFunCards 🔹 |
| 🔆 Favorites 🛛 🚖 🕖 ادانشگاه آزاد اسلامی واحد ع | 🝘 centeral computer IAU 🙋 واحد علوم و تحقيقات شعبه يزد 😰 Web Sice Gallery 🔹                  |
| 🌈 sika.iau.ir                                 | 👔 🛪 🔂 🖈 🖾 👼 🛪 Page + Safety + Tools + 🔞 + 🎇                                                  |
| <b>2</b> 2                                    | نوسیا کې سرویس های امانت 🖉 🔬 www.nosa.com 🕹 🕹                                                |
|                                               | اتصال جستجو سايقه جستجو تتيجه جستجو                                                          |
|                                               | نتايج جستجوى همزمان 💦 🧐 جستجوى جديد                                                          |
|                                               |                                                                                              |
| 🌏 نمایش درهمکرد نتایج جستجو در همه مراکز      |                                                                                              |
|                                               | <b>عبارت حسنجو: عمومی</b> = [خطانت]                                                          |
|                                               | مراكز اطلاع رساني: دانشگاه آزاد اسلامي - واحد علوم و تحقيقات تهران                           |
|                                               | <b>بایگاه ها:</b> پایانتامهها                                                                |
| بافته                                         | محل نگهداری اثر                                                                              |
| 10                                            | دانشگاه آزاد اسلامی - واجد علوم و تحقیقات تهران                                              |
| ŕ                                             | كتابخانه مركزي. بايانانامهها                                                                 |
| Λ                                             | بايانانامههاي ساير واحدها                                                                    |
| ۲                                             | دانشگده الهیات و فلسفه، پایان نامهها                                                         |
| <u> </u>                                      | دانشكده حقوق واعلوم سياسي. پاياننامەھا                                                       |
| ه است.                                        | غبر از یافتههای فوق، حسنجو در سایر منابع مراکز اطلاع رسانی زیر انجام نشد                     |
| اليل عدم جستجو                                | مركز اطلاع رسانى                                                                             |
| ، مرکز برای شما مجاز نیست.                    | دانشگاه آزاد اسلامي - واحد علوم و تحقيقات تهران                                              |
|                                               |                                                                                              |
|                                               |                                                                                              |
|                                               |                                                                                              |
|                                               |                                                                                              |
|                                               |                                                                                              |
| Done                                          | 🛞 Internet 🎻 🕫 🖓 10-1% 🔻 🚲                                                                   |

۴. بعد از انتخاب گزینه کتابخانه مرکزی. پایان نامهها، صفحهای مانند صفحه زیر باز میشود. سپس دکمه چاپ را بزنید.

| 🖉 sika.iau.ir - Window                    | i Internet Explorer                                                                                                |                                       |
|-------------------------------------------|----------------------------------------------------------------------------------------------------|---------------------------------------|
| 💽 🗢 🖻 http://sil                          | a.iau.ir/                                                                                                    | Search                                |
| File Edit View Favorit                    | es Tools Help                                                                                                    |                                       |
| X mywebsearch -                           | 🔎 Search 🝷 😁 Smiley Central 🥃 Screensavers 🝷 🕨 Cursor Mania 🥸 Smiley Mob                                           | ile 👃 MyFunCards 👻                    |
| 🚖 Favorites 🛛 🚖 🙋 ε .                     | واحد علوم و تحقیقات شعبه یزد 🝺 centeral computer IAU 🕫 واحد علوم و تحقیقات شعبه یزد 🖉 Sign in to Yahoo! 🌾 Suggeste | ed Sites 👻 🙋 Web Slice Gallery 👻      |
| 🏉 sika.iau.ir                             |                                                                                                    | 🖞 🖶 🔻 Page 🕶 Safety 🕶 Tools 🕶 🔞 🕶 🂙   |
| 2 ເຊິ່ ເຊິ່ ເຊິ່ ເຊິ່ ເຊິ່ ເຊິ່ ເຊິ່ ເຊິ່ | الملت ا                                                                                                    | نوسا مع مدوس مای 🔬 مدوس مای 🔬         |
|                                           | فه جستجو 🕥 تنبعه جستجو                                                                                             | اتصال جستجو ساب                       |
|                                           | صفحه قبل 💽 مفحه بعد 🕘 جاب                                                                                          | نمایش خلاصه رکوردها                   |
|                                           |                                                                                                    |                                       |
|                                           | ى = [حضانت]                                                                                                    | عبارت حسنجو: عموم                     |
|                                           | اه آزاد اسلامي - واحد علوم و تحقيقات تهران - كتابخانه مركزي. پايان/امهها                                           | مراکز اطلاع رسانی: دانشگ              |
|                                           |                                                                                                    | تعداد کل نتیجه حسنجو: ۴               |
| -                                         | مرتب شده بر اساس: بهترین باسخ                                                                                      | صفحه: ۱ (۱ تا ۴)                      |
|                                           | آسیب شناسی قوانین مربوط به حضانت قرزند (بررسی آسیبهای احتماعی مادر و قرزند)                                        |                                       |
|                                           | [پایان نامه]<br><b>بدیدآور اصلی :</b> رسولی قادی، بهناز                                                            |                                       |
|                                           | ناشر:                                                                                                    | فرم کامل                              |
|                                           | دانشگاه ازاد اسلامی - واحد علوم و تحقیقات تهران<br>HM ۴۷۱                                                          | درخواست سند                           |
|                                           | بررسې تطبيقې حضانت در فقه اسلامې با حقوق ايران [پايان نامه]                                                        |                                       |
|                                           | <b>بدیداور اصلی :</b> طهماسینی، ساناز<br><b>ناشر :</b>                                                             | ف م کاما                              |
|                                           | دانشگاه أزاد اسلامي - واحد علوم و تحقيقات تهران BP ۳۴۵                                                             | <u>ورت کس</u><br><u>درخواست سند</u>   |
|                                           | حصانت در فغه امامیه و مفارنه آن با قانون مدنی با رویکردی بر نظرات حضرت امام خمینی (ره)<br>[پایان نامه]             |                                       |
|                                           | <b>بديدآور اصلى :</b> اسدې، شىمىسىي<br>دارىر                                                                       | 1000-100                              |
|                                           | دانشگاه آزاد اسلامی - واحد علوم و تحقیقات تهران BP ۳۹۵                                                             | <u>فرم کامل</u><br><u>درخواست سند</u> |
| Done                                      | (P) 🚇 în                                                                                                    | ernet 🕼 - 🖲 1% -                      |

۲. در این صفحه محدوده رکورد ها را از عدد یک تا آخرین عددی که در صفحه قبل به شما نشان داده بوده بود وارد نمائید. تمام فیلدهای مورد نـظر بـرای چاپ را هم انـتخاب نـمائـید و در قـسمت وضعیت نـسبی رکـورد ها، گـزیـنه دوم را انـتخاب و ایـنک دکـمه چاپ را بـزنـید.

| 🖉 sika.iau.ir - Windows Internet Explorer |                                              |                                                    |                                                                      |
|-------------------------------------------|----------------------------------------------|----------------------------------------------------|----------------------------------------------------------------------|
| G 🕤 🗢 🖻 http://sika.iau.ir/               |                                              | 🔽 🗟 🍫 🗶 💐 Live S                                   | earch                                                                |
| File Edit View Favorites Tools Help       |                                              |                                                    |                                                                      |
| X mywebsearch - 11                        | 🔎 Search 🔹 😋 Smiley Central 📃 Screens        | avers 🔹 🕨 Cursor Mania  🥺 Smiley Mobil             | e 🎝 MyFunCards 👻                                                     |
| 🔆 Favorites 🛛 🚖 🙋 جاحد ع 🖉                | م و تحقیقات شعبه یزد 🙋 centeral computer IAU | واحد علو 🔞 Sign in to Yahoo! 🏉 Suggester           | l Sites 🔹 🙋 Web Slice Gallery 🔹                                      |
| 🏉 sika.iau.ir                             |                                              | 🙆 • 🗟 · 🖻                                          | 🖶 🔹 Page 🔹 Safety 🔹 Tools 👻 🔞 🔹 🂙                                    |
| e ? A                                     |                                              |                                                    | www.nosa.com                                                         |
|                                           |                                              | تمايش خلاصه 📵                                      | مشخصات گزارش چاپی                                                    |
|                                           |                                              |                                                    | تعداد يافته هاې قاب <mark>ل</mark> چاپ : ۴                           |
| <u>)-ř</u>                                |                                              |                                                    | محدوده رکوردها:                                                      |
|                                           |                                              |                                                    | فیلدهای مورد نظر برای جاب                                            |
| 🗹 شرح                                     | 💌 موضوع                                      | 🗹 بدیدآور اصلی                                     | 🗹 عنوان                                                              |
| 🗹 مشخصه ظاهری                             | 🗹 تاريخ اثر                                  | 🗹 ساير پديدآوران                                   | 🗹 ساير پديدآوران                                                     |
| ⊻ رکوردهای مرتبط                          | ا⊻ا منبع اثر                                 | ا⊻ شابک / شابا                                     | ⊻ شماره بازیابی                                                      |
| 🕙 زیاں انر                                | ا⊻ا نوع                                      | 💌 حق استفاده از انز                                | ا⊻ بوشتش زمانی و مدانی ایر                                           |
|                                           |                                              |                                                    | وضعیت نسبی رکوردها                                                   |
|                                           |                                              | میاسب از بندیندر خدا شوند<br>به از بکدیگر خدا شوند | و د دو د دو د دو د متوانۍ با يک فصله<br>دو د کورد متوالۍ يا يک خط اف |
|                                           |                                              |                                                    |                                                                      |
|                                           | 🎯 باز تشانی                                  |                                                    | ک چاپ                                                                |
|                                           |                                              |                                                    |                                                                      |
|                                           |                                              |                                                    |                                                                      |
|                                           |                                              |                                                    |                                                                      |
|                                           |                                              |                                                    |                                                                      |
|                                           |                                              |                                                    |                                                                      |
|                                           |                                              |                                                    |                                                                      |
|                                           |                                              |                                                    |                                                                      |
|                                           |                                              |                                                    |                                                                      |
| Done                                      |                                              | 😚 🔮 Inte                                           | rnet 🌾 🔍 1++X 🔻                                                      |

 ۸. بعد از انجام تنظیمات مرحله قبل صفحه ای مانند صفحه زیر باز می شود.

| 🖉 sika.iau.ir - Windows Internet Explorer                                                                                                    |                        |
|----------------------------------------------------------------------------------------------------|------------------------|
| 🚱 🕞 💌 🗟 http://sika.lau.ir/                                                                                                    | ρ.                     |
| File Edit View Favorites Tools Help                                                                                                    |                        |
| 🗴 mywebsearch • 11 PSearch • 🕐 Smiley Central 💭 Screensavers • 🕨 Cursor Mania 🥹 Smiley Mobile 🌡 MyFunCards                                        | •                      |
| 🖕 Favorites 👍 😰 واحد علوم وتحقيقات شعبه يزد 😰 centeral computer IAU 🖉 بواحد علوم وتحقيقات شعبه يزد 🕲 Sign in to Yahool 🏀 Suggested Sites 🔹 🖻 Web: | Slice Gallery 🝷        |
| 🍘 skaliaulir 🏠 🗧 💼 🕂 Page 🗸                                                                                                    | Safety + Tools + 🕢 -   |
|                                                                                                    |                        |
| <b>عبارت حسنجو: عمومی</b> = [حطانت]                                                                                                    |                        |
| <b>ز اطلاع رسایی:</b> دانشگاه ازاد اسلامی - واحد علوم و تحقیقات تهران - کتابجانه مرکزی. بایانانامهها<br>است هر سایی:                              | مراکر                  |
| سبت جسمبور ، ا<br><b>بر اساس</b> : بهتاین باستخ                                                                                                   | مرتب شده ا             |
|                                                                                                    |                        |
| اسيب شناسي فوانين مربوط به حضانت فرزند (بررساي اسيب هاي اجتماعاي مادر و فرزند)                                                                    | عنوان                  |
| رسولاي فاذي، بهاز                                                                                                    | پدیداور اصلی           |
| ختابنامه: ص. ١١١-١١١ // دارای لوح فشرده<br>م مدیر                                                                                                 | شرح                    |
|                                                                                                    | باريح الر              |
| טר דדר שה. משפר בגפטי גמפנית<br>HM FV1                                                                                                    | شماره بانبارم          |
| بابان نامه                                                                                                    | نشکتاری باریابی<br>نوع |
| فارسى                                                                                                    | زیات اثر               |
| بررسی تطبیقی حضانت در فقه اسلامی با حقوق ایران                                                                                                    | عنوان                  |
| طهماسيني، ساناز                                                                                                    | بديدآور اصلى           |
| كتابنامه: ص. ١٢٧-١٥١                                                                                                    | شرح                    |
| ) TAT                                                                                                    | تاريخ اثر              |
| ز، ۱۵۱ ص.                                                                                                    | مشخصه ظاهري            |
| BP TFO                                                                                                    | شماره بازیابی          |
| يايان نامه                                                                                                    | نوع                    |
| فارسې                                                                                                    | زیات اثر               |
| حضانت در فقه امامیه و مقارنه آن با قانون مدنبی با رویکردی بر نظرات حضرت امام خمینبی (ره)                                                          | عنوان                  |
| اسدې، شمسې                                                                                                    | 🗴 يديدآور اصلي         |
| Done 🛞 Internet                                                                                                    | - @ 1··X ·             |

۰۹. با انتخاب گزینه print از منوی File از صفحه مورد نظر پرینت تهیه کرده و برای تأئید به رویت مدیر گروه برسانید.

| sika.iau.ir - Windows Internet Expl            | orer                                                                                                    |                      |
|------------------------------------------------|----------------------------------------------------------------------------------------------------|----------------------|
| 🗿 💿 🔻 🙋 http://sika.lau.ir/                    | 💌 🗟 😝 🗶 Live Search                                                                                                    | 9                    |
| ile Edit View Favorites Tools Help             |                                                                                                    |                      |
| New Tab Ctrl+T                                 | 🔎 Search 🝷 😋 Smiley Central 🥃 Screensavers 🝷 🕨 Cursor Mania 🥸 Smiley Mobile 🌡 MyFunCards                                                       | •                    |
| New Window Ctrl+N                              | واحد علوم و تحقيقات شعبه يزد 🦻 Sign in to Yahoo! 🏉 Suggested Sites 🔻 🖉 Web S واحد علوم و تحقيقات شعبه يزد                                      | ilice Gallery 👻      |
| New Session                                    |                                                                                                    | Safety + Tools + 🙆 + |
| Open Ctrl+O<br>Edit with Microsoft Office Word |                                                                                                    | 541007 10005         |
| Save Ctrl+S                                    | عبارت جستجه: عمومي = [جهانت]                                                                                                    |                      |
| Save As                                        | ح <b>برای مسیجر، سرجی د</b> ر منطقی<br>د <b>اطلاع دسانم :</b> دانشگاه آناد ایر لامور - ماجر عامو و تحقیقات توران - کتابخانه ورکزی بایان زامهها | 51.0                 |
| Close Tab Ctrl+W                               | ر بنیچه جستجو: ۲<br>، نتیجه جستجو: ۲                                                                                                    | تعداد کل             |
| Page Setup<br>Prot OtdaP                       | <b>بر اساس:</b> بهترین پاسنخ                                                                                                    | مرتب شده             |
| Print Preview                                  |                                                                                                    |                      |
| Send +                                         | آسیب شناسی فوانین مربوط به حضانت فرزند (بررسی آسیبهای اجتماعی مادر و فرزند)                                                                    | عنوان                |
| Import and Export                              | رسولي قادي، بهناز                                                                                                    | يديدآور اصلى         |
| Properties                                     | کتابنامه: ص. ۲۱۱-۲۱۱ // دارای لوح فشرده                                                                                                    | شرح                  |
| Work Offline                                   | 1224-6-                                                                                                    | تاريخ اثر            |
| Exit                                           | ت، ۲۴۳ ص.: مصور، جدول، نمودار                                                                                                    | مشخصه ظاهري          |
|                                                | HM FV)                                                                                                    | شماره بازیابی        |
|                                                | پایات نامه                                                                                                    | نوع                  |
|                                                | فارسې                                                                                                    | زبات اثر             |
|                                                | بررسني تطبيقي حضانت در فقه استلامني با حقوق ايران                                                                                              | عنوات                |
|                                                | طهماسيني، سانار                                                                                                    | بديدآور اصلى         |
|                                                | کتابنامه: ص. ۱۴۷-۱۵۱                                                                                                    | شرح                  |
|                                                | ) TAT                                                                                                    | تاريخ اثر            |
|                                                | ز، ۱۵۱ ص.                                                                                                    | مشخصة ظاهري          |
|                                                | BP TYD                                                                                                    | شماره بازيابى        |
|                                                | يابان نامه                                                                                                    | نوع                  |
|                                                | فارسىي                                                                                                    | زبات اثر             |
|                                                | حضانت در فقه امامیه و مقارنه آن با فانون مدنبی با رویکردی بر نظرات حضرت امام خمینبی (ره)                                                       | عنوان                |
|                                                | اسدې، شمسې                                                                                                    | بديدآور اصلي         |
| ts this page.                                  |                                                                                                    | 🦓 = 🔍 1++X =         |